# JAK UZYSKAĆ LOGIN I HASŁO DO UONET +

 $\bigcirc$ 

Ò

Aby uzyskać login i hasło do systemu Uonet + należy wejść na stronę:

https://logowanie.edu.lublin.eu/

Lub wejść na stronę <u>http://zsel.Lublin.eu</u> wybrać zakładkę dziennik i kliknąć grafikę VULCAN E-DZIENNIK

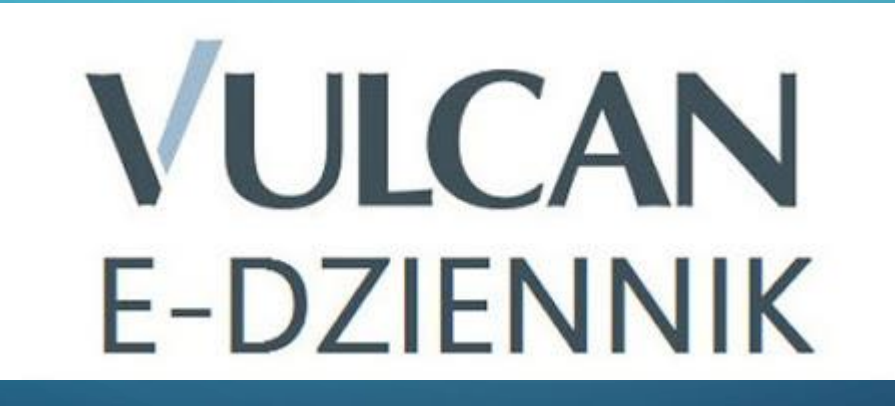

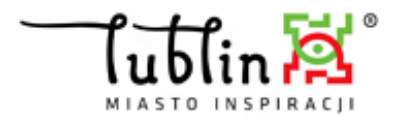

### ZINTEGROWANY SYSTEM INFORMATYCZNY DLA JEDNOSTEK OŚWIATOWYCH MIASTA LUBLIN

## Na nowej stronie należy kliknąć przycisk podpisany: Przywracanie dostępu do konta

| leży kliknąć            | Zaloguj się                                                                        |
|-------------------------|------------------------------------------------------------------------------------|
| pu do konta             | Proszę podać nazwę użytkownika i hasło<br>Nazwa użytkownika:                       |
|                         | Hasło:<br>ZALOGUJ SIĘ<br>Przywracanie dostępu do konta<br>awca kont pracowniczych" |
| Fundusze<br>Europejskie | Rzeczpospolita                                                                     |

Projekt "Opracowanie i wdrożenie zintegrowanego systemu informatycznego dla jednostek oświatowych miasta Lublin" współfinansowany ze środków Europejskiego Funduszu Rozwoju Regionalnego w ramach Regionalnego Programu Operacyjnego Województwa Lubelskiego na lata 2014-2020

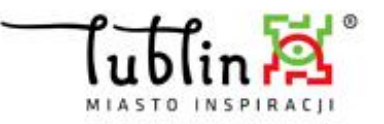

### ZINTEGROWANY SYSTEM INFORMATYCZNY DLA JEDNOSTEK OŚWIATOWYCH MIASTA LUBLIN

W nowym oknie w polu "login lub e-mail" podajemy adres e-mail który był podawany podczas procesu rekrutacji do szkoły. Należy zaznaczyć opcje "Nie jestem robotem" i kliknąć przycisk "Wyślij Wiadomość"

## Przywracanie dostępu

Jeśli logujesz się po raz pierwszy lub masz już aktywne konto w systemie, podaj swój identyfikator i naciśnij przycisk "Wyślij wiadomość". System odszuka wskazanego użytkownika i wyśle wiadomość e-mail zawierającą dalsze instrukcje.

Mechanizm bezpieczeństwa (ochrona przeciwko robotom i robakom internetowym) może poprosić Cie o dodatkowe potwierdzenie. Postępuj zgodnie ze wskazówkami na ekranie.

Login lub e-mail

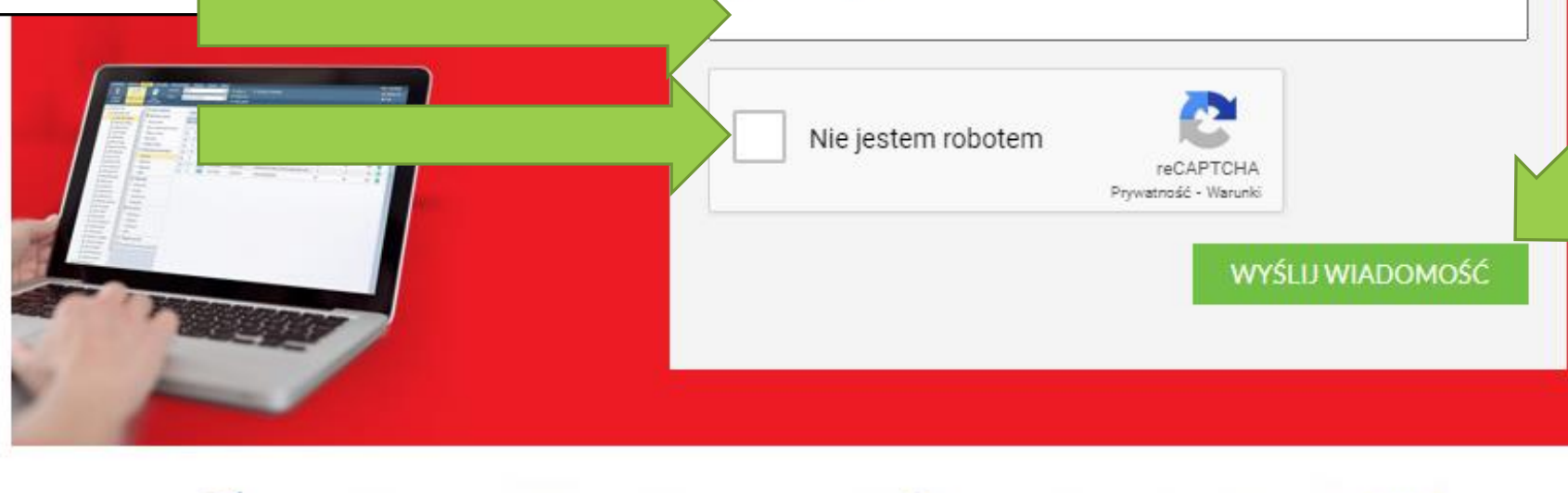

Fundusze Rzeczpospolita Europeiskie Polska ooram Regionalm

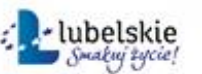

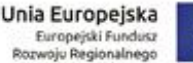

Projekt "Opracowanie i wdrożenie zintegrowanego systemu informatycznego dla jednostek oświatowych miasta Lublin" współfinansowany ze środków

## Aktywacja konta/ przypomnienie hasła

Witamy w Zintegrowanym Systemie Informatycznym dla jednostek oświatowych miasta Lublin!

W systemie ktoś zażądał przypomnienia hasła dla użytkownika będącego właścicielem niniejszego adresu e-mail.

Jeśli to pomyłka, proszę zignorować niniejszy e-mail - hasło pozostanie bez zmian i nie zostanie nikomu ujawnione. W przeciwnym wypadku, aby nadać (nowe) hasło uaktywniające dostęp do systemu należy kliknąć we właściwy link aktywacyjny. Na stronie, która się uruchomi po kliknięciu linka aktywacyjnego należy określić dwukrotnie (nowe) hasło.

Dane kont w systemie dla których zażądano przypomnienia hasła:

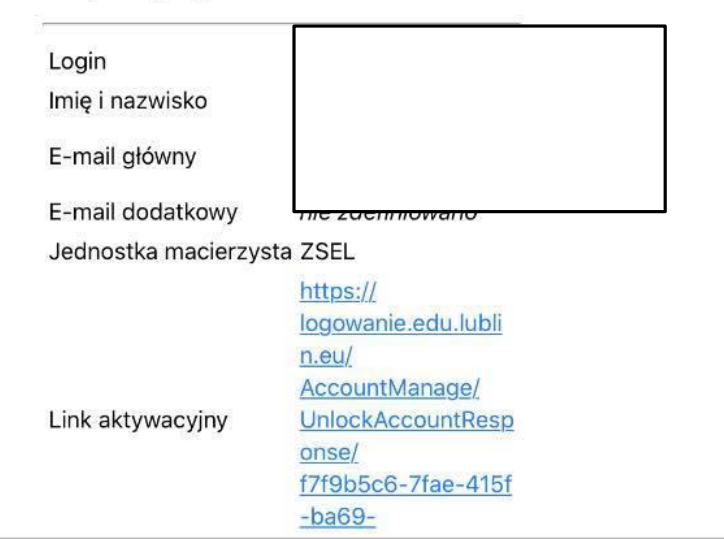

Na adres e-mail zostanie wysłana wiadomość o aktywacji konta. W miejscu Login odnajdziemy login do systemu UONET+ należy go zapamiętać. Poniżej znajdziemy także link do aktywacji konta i po jego kliknięciu zostaniemy przekierowani na stronę służącą do ustawienia hasła do systemu.

W nowym oknie wprowadzamy nowe hasło które musi spełniać następujące wymagania:

8 znaków

1 duża litera

1 mała litera

1 znak specjalny

Zaznaczamy opcję "Nie jestem robotem" i klikamy "USTAW NOWE HASŁO"

### ZINTEGROWANY SYSTEM INFORMATYCZNY DLA JEDNOSTEK OŚWIATOWYCH MIASTA LUBLIN

## Zmiana hasła użytkownika

Mechanizm bezpieczeństwa (ochrona przeciwko robotom i r internetowym) może poprosić Cię o dodatkowe poty Postępuj zgodnie ze wskazówkami na ekranie.

Login: MICTARN13

Nowe hasło:

Powtórz nowe hasło:

Nie jestem robotem

Prywatność - Warunki

#### USTAW NOWE HASŁO

nie.

TAK UZYSKANY LOGIN I HASŁO NALEŻY WYKORZYSTYWAĆ DO LOGOWANIA DO DZIENNIKA ELEKTRONICZNYEGO